#### Here's How It Works

Synchronizing your PrestaShop Products to Google Merchant Shop is an easy procedure. Just follow these steps and you are good to go!

You will need 3 specific information to set up the synchronization:

- Client ID
- Client Secret
- Google Merchant ID

You can collect your Client ID and Client Secret from your Google Developers Console and you can collect your Google Merchant ID from your Google Merchant Shop.

In case you are unaware of how to find them, continue reading, we have provided instructions on how to collect them.

Let's begin with the steps now.

Steps to Auto-Sync PrestaShop Products to Google Merchant Shop

You need to follow a few specific steps to set it up.

- Step 1 Collect Client ID And Client Secret
- <u>Step 2 Get Your Google Merchant ID</u>
- <u>Step 3 Sync Product Feed Manager For WooCommerce With Google Merchant Shop</u>
- <u>Step 4 Schedule the Auto-Sync</u>

So let's go through each step one by one.

**Step 1 – Collect Client ID And Client Secret** 

#### *i. Create A Project*

First, go to **<u>Google Developers Console</u>** and log in with your Google account. You will see a dashboard like this:

| =   | Google Cloud Platform | Image: New Project →         Q         Search products and resources | v ii 🗷 🔍 🜲 i 🙆                                                       |
|-----|-----------------------|----------------------------------------------------------------------|----------------------------------------------------------------------|
| API | APIs & Services       | APIs & Services + ENABLE APIS AND SERVICES                           |                                                                      |
|     | Dashboard             |                                                                      | 1 hour 6 hours 12 hours 1 day 2 days 4 days 7 days 14 days 🗸 30 days |
| 쁐   | Library               |                                                                      |                                                                      |
| 0-  | Credentials           | Traffic Errors                                                       | Median latency                                                       |
| :2  | OAuth consent screen  | 0.001/s                                                              | 100% 3.5                                                             |
|     | Domain verification   |                                                                      |                                                                      |
| _   | _                     |                                                                      | 60% 2.5                                                              |
| =0  | Page usage agreements |                                                                      | 40% - 2.0                                                            |
|     |                       |                                                                      | 20% - 1.5                                                            |
|     |                       | 0                                                                    | 0 1.0                                                                |
|     |                       | Sep 26 Oct 03 Oct 10 Oct 17 Sep 26 Oct 03 Oct 10 Oct 17              | Oct 17 Sep 26 Oct 03 Oct 10 Oct 17                                   |
|     |                       | = Filter Filter                                                      |                                                                      |
|     |                       | Name A Renueste Frrors (%) Latency median (ms) Latency 95% (ms)      | •                                                                    |
|     |                       | BigQuery API                                                         |                                                                      |
|     |                       | BigQuery Storage API                                                 |                                                                      |
|     |                       | Cloud Datastore API                                                  |                                                                      |
|     |                       | Cloud Debugger API                                                   |                                                                      |
|     |                       | Cloud Logging API                                                    |                                                                      |
|     |                       | Cloud Monitoring API                                                 |                                                                      |
|     |                       | Cloud SQL                                                            |                                                                      |
|     |                       | Cloud storage API                                                    |                                                                      |
|     |                       |                                                                      |                                                                      |
|     |                       | Content API for Shopping                                             |                                                                      |
|     |                       | Google Cloud APIs                                                    |                                                                      |
|     |                       | Google Cloud Storage JSON API                                        |                                                                      |
| <1  |                       | Service Management API                                               |                                                                      |

If you already have a project created for your products, you can use the same, or you can create a new project if you don't have one yet.

To do this, you need to click on New Project. Here you will be given a list of projects that you have created so far.

| ≡   | Google Cloud Platform | 💲 New Project 👻         |                  | Q Search products and resources |              |             | ~                       |              |             | 2 0        | <b>.</b> : | 9    |
|-----|-----------------------|-------------------------|------------------|---------------------------------|--------------|-------------|-------------------------|--------------|-------------|------------|------------|------|
| API | APIs & Services       | APIs & Services         | + ENABLE APIS AN | ID SERVICES                     |              |             |                         |              |             |            |            |      |
|     | Dashboard             |                         |                  |                                 |              |             | 1 hour 6 hours 12 hours | 1 day 2 days | 4 days 7 da | ys 14 days | ✓ 30 d     | lays |
| Ш   | Library               |                         |                  |                                 |              |             |                         |              |             |            |            |      |
| 0-  | Credentials           | Traffic                 |                  | Select a project                | ¢ N          | NEW PROJECT | Median latency          |              |             |            | :          |      |
| 92  | OAuth consent screen  |                         |                  |                                 |              |             |                         |              | -           |            | - 3.5      |      |
|     | Domain verification   |                         |                  | Q Search projects and folders   |              |             |                         |              |             |            | - 3.0      |      |
| ≡o  | Page usage agreements |                         | -                | RECENT STARRED ALL              |              |             |                         |              | - ,         |            | 2.0        |      |
|     |                       |                         |                  | Name                            | ID           |             |                         |              | /           | -          | 4.6        |      |
|     |                       |                         |                  | 🗸 🏠 New Project 🥝               | new-projec 1 |             |                         |              |             |            | - 1.5      |      |
|     |                       | Sep 26                  | Oct 03 Oct       |                                 |              |             | Sep 26                  | Oct 03       | Oct 10      | Oct 17     | — 1.0      |      |
|     |                       | = Filter Filter         |                  |                                 |              |             |                         |              |             |            |            | 0    |
|     |                       | Name                    | ↓ Reque:         |                                 |              |             |                         |              |             |            |            |      |
|     |                       | BigQuery API            |                  |                                 |              |             |                         |              |             |            |            |      |
|     |                       | BigQuery Storage API    |                  |                                 |              |             |                         |              |             |            |            |      |
|     |                       | Cloud Datastore API     |                  |                                 |              |             |                         |              |             |            |            |      |
|     |                       | Cloud Debugger API      |                  |                                 |              |             |                         |              |             |            |            |      |
|     |                       | Cloud Logging API       |                  |                                 |              |             |                         |              |             |            |            |      |
|     |                       | Cloud SOL               |                  |                                 |              |             |                         |              |             |            |            |      |
|     |                       | Cloud Storage           |                  |                                 | CANG         | ICEL OPEN   |                         |              |             |            |            |      |
|     |                       | Cloud Storage API       |                  |                                 |              |             |                         |              |             |            |            |      |
|     |                       | Cloud Trace API         |                  |                                 |              |             |                         |              |             |            |            |      |
|     |                       | Content API for Shoppin | ng               |                                 |              |             |                         |              |             |            |            |      |
|     |                       | Google Cloud APIs       |                  |                                 |              |             |                         |              |             |            |            |      |
|     |                       | Google Cloud Storage J  | ISON API         |                                 |              |             |                         |              |             |            |            |      |
| <1  |                       | Service Management AF   | PI               |                                 |              |             |                         |              |             |            |            |      |

# Click on New Project to set up a new project.

| ≡            | Google Cloud Platform | 💲 New Project 👻               |             |                 | <b>Q</b> Search products and | resources |
|--------------|-----------------------|-------------------------------|-------------|-----------------|------------------------------|-----------|
| API          | APIs & Services       | APIs & Services + ENAR        | BLE APIS AN | ND SERVICES     | i                            |           |
|              | Dashboard             |                               |             |                 |                              |           |
| 詽            | Library               |                               |             |                 |                              |           |
| 0-           | Credentials           | Traffic                       | 110         | Select a        | a project                    |           |
| : <i>1</i> 2 | OAuth consent screen  |                               |             |                 |                              |           |
|              | Domain verification   |                               |             | <b>Q</b> Search | h projects and folders       |           |
| Ξ¢           | Page usage agreements |                               | 1.          | RECENT          | STARRED ALL                  |           |
|              |                       |                               |             | V 🛧 🏚           | Name                         | ID        |
|              |                       | Sep 26 Oct 03                 | Oct         | V M 8-          |                              |           |
|              |                       | = Filter Filter               |             |                 |                              |           |
|              |                       | Name                          | ↓ Reques    |                 |                              |           |
|              |                       | BigQuery API                  |             |                 |                              |           |
|              |                       | BigQuery Storage API          |             |                 |                              |           |
|              |                       | Cloud Datastore API           |             |                 |                              |           |
|              |                       | Cloud Debugger API            |             |                 |                              |           |
|              |                       | Cloud Logging API             |             |                 |                              |           |
|              |                       | Cloud Monitoring API          |             |                 |                              |           |
|              |                       | Cloud SQL                     |             |                 |                              |           |
|              |                       | Cloud Storage                 |             |                 |                              |           |
|              |                       | Cloud Storage API             |             |                 |                              |           |
|              |                       | Cloud Trace API               |             |                 |                              |           |
|              |                       | Content API for Shopping      |             |                 |                              |           |
|              |                       | Google Cloud APIs             |             |                 |                              |           |
|              |                       | Google Cloud Storage JSON API |             |                 |                              |           |
| <1           |                       | Service Management API        |             |                 |                              |           |

Now provide the required information.

# $\equiv$ Google Cloud Platform

| <b>Q</b> | Search | produ | cts an | d reso  | ources |
|----------|--------|-------|--------|---------|--------|
| ~        | ocaron | produ | ota un | iu reat | Juicea |

# New Project

| <b>A</b>              | You have 11 projects remaining in your quota. Request an increase or delete projects. Learn more MANAGE QUOTAS |      |  |  |  |  |  |  |  |
|-----------------------|----------------------------------------------------------------------------------------------------|------|--|--|--|--|--|--|--|
| Project n<br>Test Pro | Project name * ? Test Project ?                                                                                |      |  |  |  |  |  |  |  |
| Project II            | Project ID: theta-strata-329605. It cannot be changed later. EDIT                                              |      |  |  |  |  |  |  |  |
| Loca                  | ation *                                                                                                    |      |  |  |  |  |  |  |  |
| I No o                | organization BR(                                                                                               | OWSE |  |  |  |  |  |  |  |
| Parent or             | organization or folder                                                                                         |      |  |  |  |  |  |  |  |
| CREATE                | E CANCEL                                                                                                    |      |  |  |  |  |  |  |  |

Here, you can change the Project Name/ Project ID if you want.

Once the project is ready, you will get a notification on the top right corner. You can select your new project from the New Project option or from the Notification dropdown.

| ≡   | Google Cloud Platform | 💲 New Project 👻          |                            | ٩     | Search proc | lucts and resourc | es                |
|-----|-----------------------|--------------------------|----------------------------|-------|-------------|-------------------|-------------------|
| API | APIs & Services       | APIs & Services          | + ENABLE APIS AND SERVICES |       |             |                   |                   |
| ¢   | Dashboard             |                          |                            |       |             |                   |                   |
| Ш   | Library               |                          |                            |       |             |                   |                   |
| 0-  | Credentials           | Traffic                  |                            |       |             | Errors            |                   |
| :2  | OAuth consent screen  |                          |                            |       | 0.001/s     |                   |                   |
| ~   | Domain verification   |                          |                            |       |             |                   |                   |
| ≡¢  | Page usage agreements |                          | -                          |       |             |                   |                   |
|     |                       |                          | - 1-                       | -     |             |                   | /                 |
|     |                       |                          | _ 1                        |       |             |                   |                   |
|     |                       | Sep 26                   | Oct 03 Oct 10 Oct 1        | 7     | 0           | Sep 26            | Oct 03            |
|     |                       |                          |                            |       |             |                   |                   |
|     |                       | <b>= Filter</b> Filter   |                            |       |             |                   |                   |
|     |                       | Name                     | ↓ Requests Errors          | s (%) | Latency, r  | nedian (ms)       | Latency, 95% (ms) |
|     |                       | BigQuery API             |                            |       |             |                   |                   |
|     |                       | BigQuery Storage API     |                            |       |             |                   |                   |
|     |                       | Cloud Datastore API      |                            |       |             |                   |                   |
|     |                       | Cloud Debugger API       |                            |       |             |                   |                   |
|     |                       | Cloud Logging API        |                            |       |             |                   |                   |
|     |                       | Cloud Monitoring API     |                            |       |             |                   |                   |
|     |                       | Cloud SQL                |                            |       |             |                   |                   |
|     |                       | Cloud Storage            |                            |       |             |                   |                   |
|     |                       | Cloud Storage API        |                            |       |             |                   |                   |
|     |                       | Cloud Trace API          |                            |       |             |                   |                   |
|     |                       | Content API for Shopping |                            |       |             |                   |                   |
|     |                       | Google Cloud APIs        |                            |       |             |                   |                   |
|     |                       | Google Cloud Storage JSO | N API                      |       |             |                   |                   |
| <1  |                       | Service Management API   |                            |       |             |                   |                   |
|     |                       |                          |                            |       |             |                   |                   |

# *ii. Enable Content API for Shopping*

Content API for Shopping is an interface that allows you to interact with the merchant center platform directly. This helps you to increase the efficiency of your shop with proper <u>data management</u> in a more organized way.

To activate it for your current project, Go to the Dashboard. Select ENABLE APIS AND SERVICES.

|                           | Image: Wew Project →         Q         Search products and resources                                                     | ✓ # 2 0 + i <b>Q</b>                                                 |
|---------------------------|----------------------------------------------------------------------------------------------------|----------------------------------------------------------------------|
| RPI APIs & Services       | APIs & Services + ENABLE APIS AND SERVICES                                                                               |                                                                      |
| Dashboard                 |                                                                                                    | 1 hour 6 hours 12 hours 1 day 2 days 4 days 7 days 14 days 🗸 30 days |
| ᇤ Library                 |                                                                                                    |                                                                      |
| o⊷ Credentials            | Traffic I Errors I                                                                                                    | Median latency                                                       |
| IV OAuth consent screen   | 001/s 100%                                                                                                    |                                                                      |
| Domain verification       | 80%                                                                                                    |                                                                      |
| En Page usage agreements  | - 60%                                                                                                    | 25                                                                   |
| - a ruge usage agreemente | 40%                                                                                                    | - 2.0                                                                |
|                           | 20%                                                                                                    |                                                                      |
|                           | Sep 26         Oct 03         Oct 10         Oct 17         O         Sep 26         Oct 03         Oct 10         Od 17 | Sep 26 Oct 03 Oct 10 Oct 17 1.0                                      |
|                           |                                                                                                    |                                                                      |
|                           | ₩ Filter Filter                                                                                                    | θ                                                                    |
|                           | Name V Requests Errors (%) Latency, median (ms) Latency, 95% (ms)                                                        |                                                                      |
|                           | BigQuery API                                                                                                    |                                                                      |
|                           | BigQuery Storage API                                                                                                    |                                                                      |
|                           | Cloud Datastore API                                                                                                    |                                                                      |
|                           | Cloud Debugger API                                                                                                    |                                                                      |
|                           | Cloud Logging API                                                                                                    |                                                                      |
|                           | Cloud Monitoring API                                                                                                    |                                                                      |
|                           |                                                                                                    |                                                                      |
|                           | Cloud storage API                                                                                                    |                                                                      |
|                           | Cloud Trace API                                                                                                    |                                                                      |
|                           | Content API for Shopping                                                                                                 |                                                                      |
|                           | Google Cloud APIs                                                                                                    |                                                                      |
|                           | Google Cloud Storage JSON API                                                                                            |                                                                      |
| <1                        | Service Management API                                                                                                   |                                                                      |

It will take you to the API Library Dashboard.

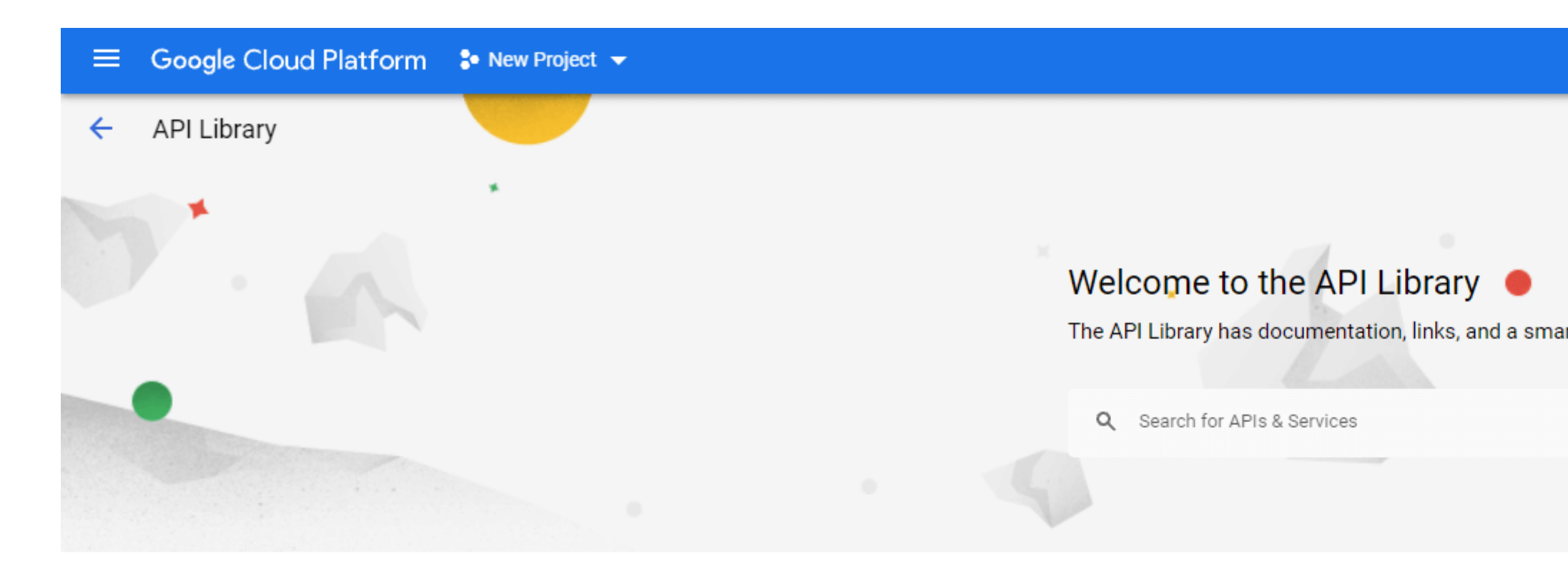

#### Maps Filter by VISIBILITY 1 Public (356) Private (2) Maps SDK for iOS Maps SDK for Android Maps JavaScript API Google Google Google CATEGORY Maps for your native Android app. Maps for your native iOS app. Maps for your website Advertising (14) Analytics (5) Big data (16) Blog & CMS (1) Compute (8) CRM (1) Machine learning Databases (6) Developer stacks (2) Developer tools (18) **[**] ◈ Email (1) Google Enterprise APIs (183) Cloud Vision API Dialogflow API Cloud Natural Language API Financial services (1) Google Enterprise API 😮 Google Enterprise API 👔 Google Enterprise API 😮 Firebase (5) Image Content Analysis Builds conversational interfaces Provides natural language Google Workspace (18) understanding technologies, such Healthcare (4) as sentiment analysis, entity... Machine learning (9)

Search for Content API for Google Shopping and select the Content API for Shopping option

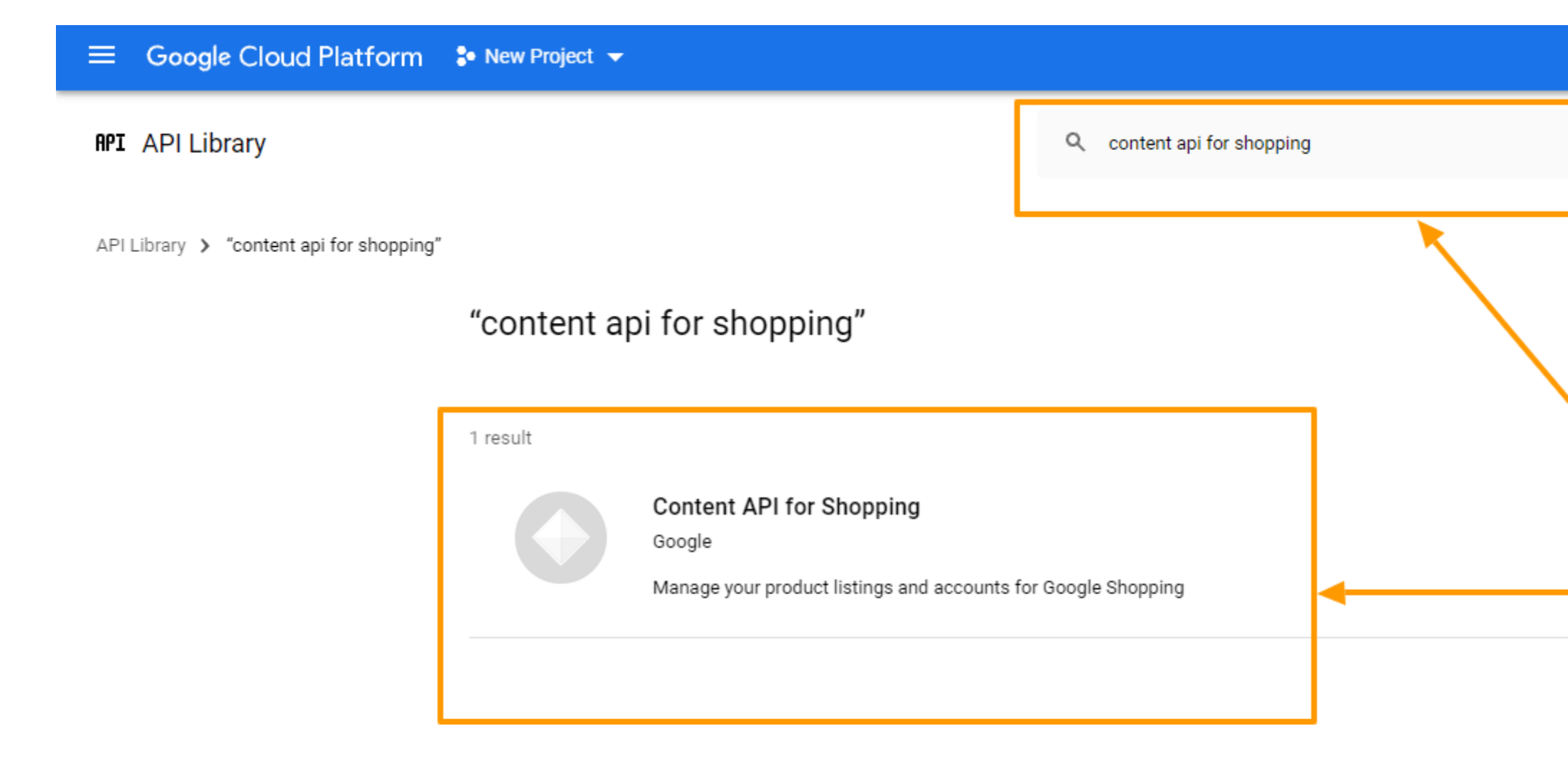

Click on the Enable button to enable the Content API for Shopping option

| - | Google Cloud Platform 🛟 New Project 👻                                                                                                    |                                                             |  |  | ٩ |  | 9 1 | 1 🙆 |
|---|----------------------------------------------------------------------------------------------------|-------------------------------------------------------------|--|--|---|--|-----|-----|
| ÷ |                                                                                                    |                                                             |  |  |   |  |     |     |
|   | Content API for Shopping<br>Coogle<br>Manage your product listings and accounts for Google Shopping                                                                                                    |                                                             |  |  |   |  |     |     |
|   | OVERVIEW DOCUMENTATION                                                                                                    |                                                             |  |  |   |  |     |     |
|   | Overview       Manage your product listings and accounts for Google Shopping       Additional         About Google       Type: Saad & APP         Google's mission is to organize the world's information and make it universally accessible and useful. Through products and platforms like Search, Maps, Gmail, Android, Google Play, Chrome and YouTube, Google Service name: shopping       Category: Advertise Service name: shopping | <b>Jetails</b><br>1<br>2/21<br>spgingcontent.googleapis.com |  |  |   |  |     |     |
|   | Tutorials and documentation                                                                                                    |                                                             |  |  |   |  |     |     |
|   | Learn more 12                                                                                                    |                                                             |  |  |   |  |     |     |
|   | Terms of Service                                                                                                    |                                                             |  |  |   |  |     |     |
|   | By using this product you agree to the terms and conditions of the following license: Google APIs Terms of Service.                                                                                                    |                                                             |  |  |   |  |     |     |

However, you don't need to enable this Content API for Shopping if you see that it is enabled in the first place.

#### *iii. Create Credentials*

This is the most important part where you will need to set up credentials to make the API work properly. Let's get started.

#### a. OAuth Consent Screen

Click on the OAuth Consent Screen option on the left, and It will take you to the OAuth Consent Screen.

Select External as the User Type and click on the Create button.

| =          | Google Cloud Platform | 💲 Test Project 👻                                                                                                    | <b>Q</b> S                                | earch products and resources |
|------------|-----------------------|----------------------------------------------------------------------------------------------------|-------------------------------------------|------------------------------|
| API        | APIs & Services       | OAuth consent screen                                                                                                    |                                           |                              |
| 4.0<br>4.0 | Dashboard             | Choose how you want to configure and register your app, includ                                                                                                    | ding your                                 |                              |
| Ш          | Library               | target users. Tou can only associate one app with your project.                                                                                                    |                                           |                              |
| 0-         | Credentials           | User Type                                                                                                    |                                           |                              |
| 92         | OAuth consent screen  | O Internal 😧                                                                                                    | tradta                                    |                              |
| ~          | Domain verification   | submit your app for verification. Learn more about user type                                                                                                    |                                           |                              |
| ≡¢         | Page usage agreements | External Ø                                                                                                    |                                           |                              |
|            |                       | Available to any test user with a Google Account. Your app<br>testing mode and will only be available to users you add to<br>users. Once your app is ready to push to production, you ma<br>verify your app. Learn more about user type<br>CREATE<br>Let us know what you think about our OAuth experience | will start i<br>the list of<br>ay need to | n<br>test                    |

Now fill up the forms and click on the SAVE AND CONTINUE button.

| ≡   | Google Cloud Platform | Search products and resources                                                                                                    |  |
|-----|-----------------------|----------------------------------------------------------------------------------------------------|--|
| API | APIs & Services       | Edit app registration                                                                                                    |  |
| ¢   | Dashboard             | 1 OAuth consent screen — 2 Scopes — 3 Test users — 4 Summary                                                                                                    |  |
| Ш   | Library               |                                                                                                    |  |
| 0-  | Credentials           | App information                                                                                                    |  |
| цУ  | OAuth consent screen  | This shows in the consent screen, and helps end users know who you are and contact                                                                                                    |  |
|     | Domain verification   | you                                                                                                    |  |
| ≡¢  | Page usage agreements | App name *                                                                                                    |  |
|     |                       | The name of the app asking for consent                                                                                                    |  |
|     |                       | User support email *                                                                                                    |  |
|     |                       | For users to contact you with questions about their consent                                                                                                    |  |
|     |                       | App logo BROWSE                                                                                                    |  |
|     |                       | Upload an image, not larger than 1MB on the consent screen that will help users recognize your app. Allowed image formats are JPG, PNG, and BMP. Logos should be square and 120px by 120px for the best results.                                                                                            |  |
|     |                       | App domain                                                                                                    |  |
|     |                       | To protect you and your users, Google only allows apps using OAuth to use Authorized<br>Domains. The following information will be shown to your users on the consent screen.                                                                                                    |  |
|     |                       | Application home page                                                                                                    |  |
|     |                       | Provide users a link to your home page                                                                                                    |  |
|     |                       | Application privacy policy link                                                                                                    |  |
|     |                       | Provide users a link to your public privacy policy                                                                                                    |  |
|     |                       | Application terms of service link                                                                                                    |  |
|     |                       | Provide users a link to your public terms of service                                                                                                    |  |
| <1  |                       |                                                                                                    |  |
|     |                       | Authorized domains 😮                                                                                                    |  |
|     |                       | When a domain is used on the consent screen or in an OAuth client's configuration, it must be<br>pre-registered here. If your app needs to go through verification, please go to the <u>Google Search</u><br>Console to check if your domains are authorized. Learn more about the authorized domain limit. |  |

+ ADD DOMAIN

# Developer contact information

Email addresses \*

These email addresses are for Google to notify you about any changes to your project.

### Terms you will face here are

#### **OAuth Consent Screen**

#### • Application Name

The name of the App you are asking for consent. You need to provide this otherwise you can not approach with your step.

#### • Application Logo

The identical image of your app to be specific, a logo of your app. Customers will recognize your app based on this image.

#### • Support Email

This email ID will help your customers to reach you in need of user support. The google id you used to log in to your google console will be placed here by default.

#### • Authorized Domain

You must enter the application URL here. Otherwise, Google won't mark your domain as authorized. As you can see in the picture below, I provided my domain, cloudwaysapps.com.

Your domain will probably already be there by default but in case you see that there is no domain, you should provide the authorized domain of your shop here.

#### • Application Homepage/Privacy Policy/ TOS Link

These are the respective homepage and privacy policy/ terms and service links of your application and they will be previewed on your consent screen. But it has to be hosted on your authorized domain — otherwise no need to fill the box.

Provide the Application Name and Authorized Domain(s) to start the process. You can add the rest of the options later.

**Click on SAVE AND CONTINUE.** 

**Scopes** 

| ≡            | Google Cloud Platform | 🐤 Test Project 🔫                                                                                                    | Q Search products and resources |
|--------------|-----------------------|----------------------------------------------------------------------------------------------------|---------------------------------|
| API          | APIs & Services       | Edit app registration                                                                                                    |                                 |
| 4            | Dashboard             | ✓ OAuth consent screen — 2 Scopes — 3 Test us                                                                                | sers — 🕘 Summary                |
| Ш            | Library               |                                                                                                    |                                 |
| 0-           | Credentials           | Scopes express the permissions you request users to author<br>app and allow your project to access specific types of private | rize for your<br>e user data    |
| 92           | OAuth consent screen  | from their Google Account. Learn more                                                                                        |                                 |
| $\checkmark$ | Domain verification   | ADD OR REMOVE SCOPES                                                                                                    |                                 |
| Ξ¢           | Page usage agreements |                                                                                                    |                                 |
|              |                       | Your non-sensitive scopes                                                                                                    |                                 |
|              |                       | Tour non-sensitive scopes                                                                                                    |                                 |
|              |                       | API <b>↑</b> Scope User-facing description                                                                                   |                                 |
|              |                       | No rows to display                                                                                                    |                                 |
|              |                       |                                                                                                    |                                 |
|              |                       | A Vour sensitive scopes                                                                                                    |                                 |
|              |                       | Sensitive scopes are scopes that request access to private user data.                                                        |                                 |
|              |                       | API      Scope     User-facing description                                                                                   |                                 |
|              |                       | No rows to display                                                                                                    |                                 |
|              |                       |                                                                                                    |                                 |
|              |                       | Your restricted scopes                                                                                                    |                                 |
|              |                       | Restricted scopes are scopes that request access to highly sensitive u                                                       | user data.                      |
|              |                       | API      Scope     User-facing description                                                                                   |                                 |
|              |                       | No rows to display                                                                                                    |                                 |
| <1           |                       | SAVE AND CONTINUE CANCEL                                                                                                    |                                 |

• Scopes for Google APIs

You are provided with a list of scopes here. You can also add your own. The level of scopes you choose here (*such as email/profile/OpenID/custom*), your application can access only that part of your user's data.

**Click on SAVE AND CONTINUE.** 

<u>Test Users</u>

| Google Cloud Platform | 💲 Test Project 👻                                                                                                    | ٩                                                                                                    | Search products and resources                                                                                                    |  |  |  |  |  |
|-----------------------|----------------------------------------------------------------------------------------------------|----------------------------------------------------------------------------------------------------|----------------------------------------------------------------------------------------------------|--|--|--|--|--|
| APIs & Services       | Edit app registration                                                                                                    |                                                                                                    |                                                                                                    |  |  |  |  |  |
| Dashboard             | 🧭 OAuth consent screen — 🧹 Scopes — ③ Test us                                                                               | sers —                                                                                                    | 4 Summary                                                                                                    |  |  |  |  |  |
| Library               |                                                                                                    |                                                                                                    |                                                                                                    |  |  |  |  |  |
| Credentials           | Test users                                                                                                    |                                                                                                    |                                                                                                    |  |  |  |  |  |
| OAuth consent screen  | While publishing status is set to "Testing", only test users are a                                                          | ble to a                                                                                                    | ccess                                                                                                    |  |  |  |  |  |
| Domain verification   | the app. Allowed user cap prior to app verification is 100, and is the entire lifetime of the app. Learn more               | the app. Allowed user cap prior to app verification is 100, and is counted over<br>the entire lifetime of the app. <u>Learn more</u>                                                                                                    |                                                                                                    |  |  |  |  |  |
| Page usage agreements | + ADD USERS                                                                                                    |                                                                                                    |                                                                                                    |  |  |  |  |  |
|                       | <b>Filter</b> Enter property name or value                                                                                  |                                                                                                    | 0                                                                                                    |  |  |  |  |  |
|                       | User information                                                                                                    |                                                                                                    |                                                                                                    |  |  |  |  |  |
|                       | No rows to display                                                                                                    |                                                                                                    |                                                                                                    |  |  |  |  |  |
|                       | SAVE AND CONTINUE CANCEL                                                                                                    |                                                                                                    |                                                                                                    |  |  |  |  |  |
|                       | Google Cloud PlatformAPIs & ServicesDashboardLibraryCredentialsOAuth consent screenDomain verificationPage usage agreements | Google Cloud Platform       Stat Project         APIs & Services       Edit app registration         Dashboard       Image: Consent screen         Library       OAuth consent screen         Credentials       Test users         OAuth consent screen       While publishing status is set to "Testing", only test users are a the app. Allowed user cap prior to app verification is 100, and it the entire lifetime of the app. Learn more         Page usage agreements       Image: Filter Enter property name or value         User information       No rows to display         SAVE AND CONTINUE       CANCEL | Google Cloud Platform               Test Project →                Q           APIs & Services              Edit app registration          Dashboard              ©               OAuth consent screen -             ©               Scopes -             ③               Test users -          Library              Credentials               Test users               Test users            OAuth consent screen              Domain verification               While publishing status is set to "Testing", only test users are able to a the app. Allowed user cap prior to app verification is 100, and is counter the entire lifetime of the app. Learn more          Page usage agreements              + ADD USERS               = Filter Enter property name or value          User information              No rows to display               SAVE AND CONTINUE CANCEL |  |  |  |  |  |

# Assign Test Users

While publishing status is set to "Testing", only test users are able to access the app. Allowed user cap prior to app verification is 100, and is counted over the entire lifetime of the app.

You can provide the access to the test users from here.

**Click on SAVE AND CONTINUE.** 

It will show you a summary and your registration is now complete.

| ≡    | Google Cloud Platform | 💲 Test Project 👻                          | ٩                 | Search products and resource | ces  |
|------|-----------------------|-------------------------------------------|-------------------|------------------------------|------|
| API  | APIs & Services       | Edit app registration                     |                   |                              |      |
| ¢\$* | Dashboard             | 🧭 OAuth consent screen — 🥑 Scopes         | — 🥏 Test users –  | – 4 Summary                  |      |
| ш    | Library               |                                           |                   |                              |      |
| 0-   | Credentials           | OAuth consent screen                      |                   |                              | EDIT |
| 92   | OAuth consent screen  | User type                                 |                   |                              |      |
| ~    | Domain verification   | External                                  |                   |                              |      |
| Ξ¢   | Page usage agreements | App name<br>Test APP<br>Support email<br> |                   |                              |      |
| <1   |                       | rafiworkstation@gmail.com                 |                   |                              | EDIT |
|      |                       |                                           | Licer.facing does | rintion                      |      |
|      |                       | No rows to display                        |                   |                              |      |

| 0 users (0 test, 0 other) / 100 user       | cap 😮 |
|--------------------------------------------|-------|
| <b>Filter</b> Enter property name or value | 0     |
| Jser information                           |       |
| No rows to display                         |       |

# **b. OAuth Client ID**

Go back to Credentials. Click on the blue button Create credentials and choose OAuth Client ID from the dropdown menu.

| ≡   | Google Cloud Platform | 🔹 Test Project 👻         | Q Search products                                                                          | and resources |
|-----|-----------------------|--------------------------|--------------------------------------------------------------------------------------------|---------------|
| API | APIs & Services       | Credentials              | + CREATE CREDENTIALS TO DELETE                                                             |               |
| ٠   | Dashboard             | Create credentials to ac | API key<br>Identifies your project using a simple API key to check quota and access        |               |
| Ш   | Library               | API Keys                 | OAuth client ID<br>Requests user consent so your app can access the user's data            |               |
| •   | Credentials           | Name                     | Service account<br>Enables server-to-server, app-level authentication using robot accounts |               |
| :>  | Domain velification   | OAuth 2.0 Chent I        | Help me choose<br>Asks a few questions to help you decide which type of credential to use  |               |
| ≡¢  | Page usage agreements | lame                     | Creation date V                                                                            |               |
|     |                       | Service Accounts         | Isplay                                                                                     |               |
|     |                       | Email                    |                                                                                            | Name 个        |
|     |                       | No service accounts t    | to display                                                                                 |               |
|     |                       |                          |                                                                                            |               |
|     |                       |                          |                                                                                            |               |
|     |                       |                          |                                                                                            |               |
|     |                       |                          |                                                                                            |               |

At first select Web Application as the Application Type.

| ≡        | Google Cloud Platform | 🐉 Test Project 🤝                                                                                                    | Q Search products and resou     | irces |
|----------|-----------------------|----------------------------------------------------------------------------------------------------|---------------------------------|-------|
| API      | APIs & Services       | <ul> <li>Create OAuth client ID</li> </ul>                                                                                                    |                                 |       |
| <b>ث</b> | Dashboard<br>Library  | A client ID is used to identify a single app to Google's OAuth servers. If y multiple platforms, each will need its own client ID. See <u>Setting up OAuth</u> information. <u>Learn more</u> about OAuth client types. | our app runs on<br>2.0 for more |       |
| 0+       | Credentials           | Application type *                                                                                                    |                                 |       |
| :2       | OAuth consent screen  | Web application                                                                                                    | 1                               |       |
| 7        | Domain verification   | Android<br>Chrome app                                                                                                    |                                 |       |
| Ξ¢       | Page usage agreements | iOS                                                                                                    |                                 |       |
|          |                       | TVs and Limited Input devices<br>Desktop app<br>Universal Windows Platform (UWP)                                                                                                    |                                 |       |

You will see the following info:

| ≡            | Google Cloud Platform | ♣ Test Project                                                                                                    |
|--------------|-----------------------|----------------------------------------------------------------------------------------------------|
| API          | APIs & Services       | <ul> <li>Create OAuth client ID</li> </ul>                                                                                                    |
| € <b>.</b> ₽ | Dashboard             | A client ID is used to identify a single app to Google's OAuth servers. If your app runs on                                                                                                    |
| Ш            | Library               | multiple platforms, each will need its own client ID. See <u>Setting up OAuth 2.0</u> for more<br>information. <u>Learn more</u> about OAuth client types.                                                                                                    |
| 0+           | Credentials           | Application type *                                                                                                    |
| :2           | OAuth consent screen  |                                                                                                    |
|              | Domain verification   | Web client 1                                                                                                    |
| ≡¢           | Page usage agreements | The name of your OAuth 2.0 client. This name is only used to identify the client in the<br>console and will not be shown to end users.                                                                                                    |
|              |                       | <ul> <li>The domains of the URIs you add below will be automatically added to your <u>OAuth consent screen</u> as <u>authorized domains</u>.</li> <li>Authorized JavaScript origins </li> <li>For use with requests from a browser</li> <li>+ ADD URI</li> </ul> |
|              |                       | Authorized redirect URIs  For use with requests from a web server                                                                                                    |
|              |                       | + ADD URI                                                                                                    |
|              |                       | CREATE CANCEL                                                                                                    |

Terms you will face here are

#### • Name

You need to provide a name here to approach. It is the name of your OAuth(Open Authorization) Client ID. As you can see, I have set the name as Test Guide Web App1.

### • Authorized JavaScript Origins

It is the origin URI of the client application. It is not always mandatory to use. However, if you are using a nonstandard port, you should include it here.

#### • Authorized Redirect URIs

After the authentication with Google, this is the path you will need to redirect your users to your application. It can not be a public IP address and it has to be the matching Redirect URL from your plugin dashboard.

You will get the Redirect URL from your Product Feed Manager For WooCommerce dashboard. Go to Product Feed> Google Merchant Settings and you can see the redirect URL marked in the picture below.

| Dashboard                                       |                                                                                                    |                                  |
|-------------------------------------------------|----------------------------------------------------------------------------------------------------|----------------------------------|
|                                                 | You are not authorized.                                                                                                    |                                  |
| <ul> <li>Posts</li> <li>WP Funnels</li> </ul>   | Your access token has expired. This application uses OAuth 2.0 to Access<br>Please insert the information below and authenticate token for Google N | s Google APIs.<br>Merchant Shop. |
| Pages                                           | Generated access token expires after 3600 sec.                                                                                                    |                                  |
| Cart Lift                                       | Addienticate                                                                                                    |                                  |
| All Product Feeds Add New Feed Category Mapping | Configure your google merchant                                                                                                    |                                  |
| Google Merchant<br>Settings                     | Client ID#:                                                                                                    |                                  |
| Support                                         | Client Secret:                                                                                                    |                                  |
| Comments                                        | Merchant ID# :                                                                                                    |                                  |
| WooCommerce                                     | Redirect URL http://loc; 5/wp-admin/admin.php?page=merc                                                                                             | chant_settings                   |
| Products Analytics                              | Reset                                                                                                    |                                  |
| Marketing                                       | Neset Submit                                                                                                    |                                  |

Copy the address and paste it under Authorized redirect URIs and click Create.

| ≡       | Google Cloud Platform | 😌 Test Project 🔫                                                                                                    | ٩         | Search products and resources |
|---------|-----------------------|----------------------------------------------------------------------------------------------------|-----------|-------------------------------|
| API     | APIs & Services       | <ul> <li>Create OAuth client ID</li> </ul>                                                                                                    |           |                               |
| 4.<br>* | Dashboard             | A client ID is used to identify a single app to Google's OAuth servers. If yo                                                                 | our app   | runs on                       |
| Ш       | Library               | multiple platforms, each will need its own client ID. See <u>Setting up OAuth</u><br>information. <u>Learn more</u> about OAuth client types. | 2.0 for   | more                          |
| 0+      | Credentials           | Application type *                                                                                                    |           | ▼                             |
| :9      | OAuth consent screen  | Name *                                                                                                    |           |                               |
| ~       | Domain verification   | Web client 1                                                                                                    |           |                               |
| Ξ¢      | Page usage agreements | The name of your OAuth 2.0 client. This name is only used to identify the clie<br>console and will not be shown to end users.                 | nt in the |                               |
|         |                       | • The domains of the URIs you add below will be automatically your <u>OAuth consent screen</u> as <u>authorized domains</u> .                 | added     | to                            |
|         |                       | Authorized JavaScript origins @                                                                                                    |           |                               |
|         | <b>N</b>              | For use with requests from a browser                                                                                                    |           |                               |
|         |                       | + ADD URI                                                                                                    |           |                               |
|         |                       |                                                                                                    |           |                               |
|         | $\setminus$           | Authorized redirect URIs @                                                                                                    |           |                               |
|         |                       | For use with requests from a web server                                                                                                    |           |                               |
|         |                       | URIs *                                                                                                    |           |                               |
|         | $\mathbf{\lambda}$    | https://wpfn unnyroute.com/wp-a                                                                                                    | dmin/a    | ]                             |
|         |                       | + ADD URI                                                                                                    |           |                               |
|         |                       |                                                                                                    |           |                               |
|         |                       | CREATE CANCEL                                                                                                    |           |                               |
| <۱      |                       |                                                                                                    |           |                               |

You will see that under Credentials, you have an OAuth 2.0 Client ID created, and you will get the OAuth Client ID credentials.

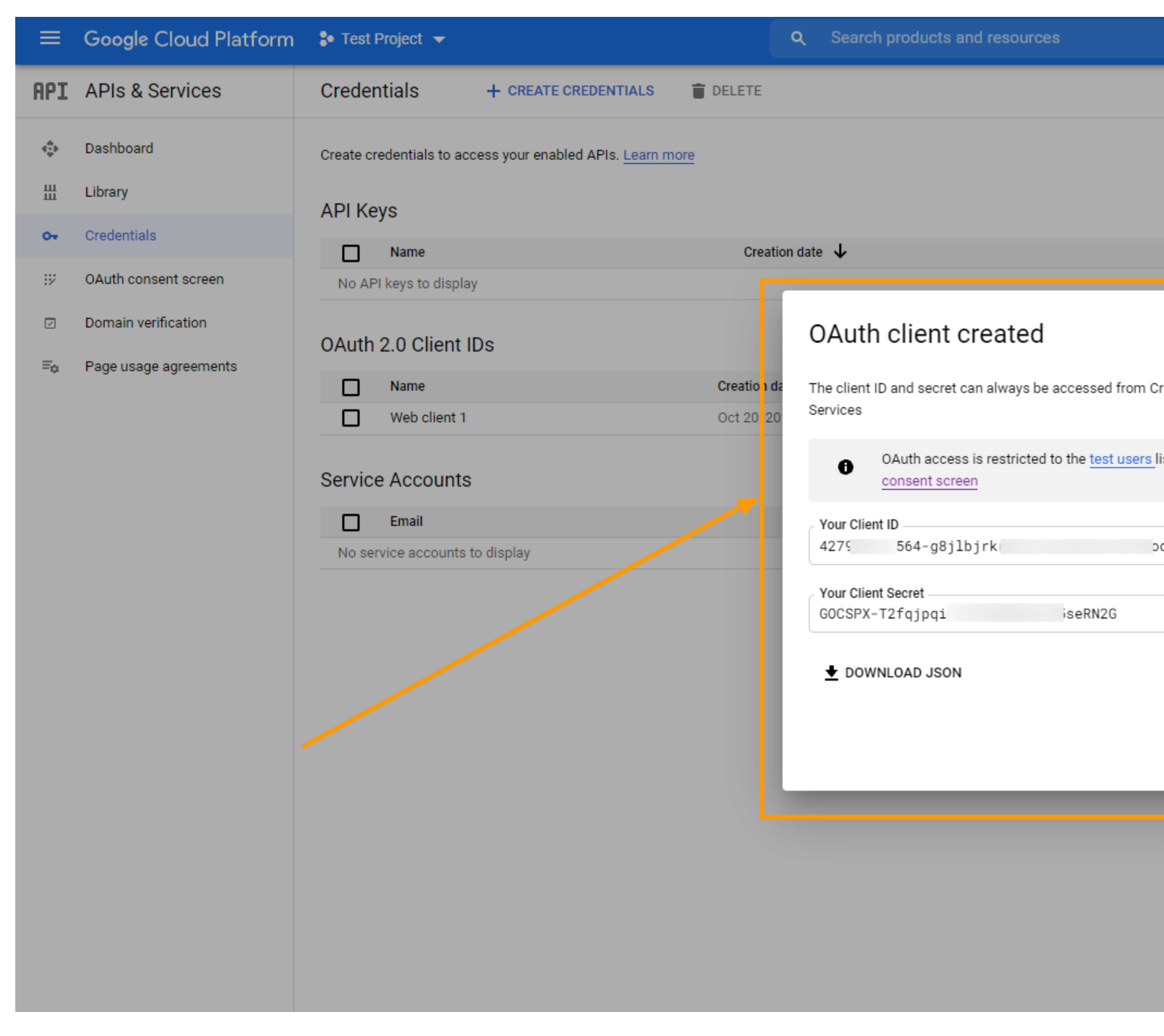

Copy the Client ID and Secret and also you can also download the credentials in JSON format for later use by clicking on the DOWNLOAD JSON button.

Close the box and you will see that a new OAuth 2.0 Client ID is added.

| ≡   | Google Cloud Platform | Search products and resources                                       |          |
|-----|-----------------------|---------------------------------------------------------------------|----------|
| API | APIs & Services       | Credentials + CREATE CREDENTIALS TO DELETE                          |          |
| ¢   | Dashboard             | Create credentials to access your enabled APIs. Learn more          |          |
| Ш   | Library               |                                                                     |          |
| 0+  | Credentials           | Creation date                                                       |          |
| :12 | OAuth consent screen  | No API keys to display                                              |          |
| ~   | Domain verification   |                                                                     |          |
| ≡¢  | Page usage agreements | OAuth 2.0 Client IDs                                                | -        |
|     |                       | Name     Creation date       Web client 1     Oct 20, 2021          | Ty<br>We |
|     |                       | Service Accounts   Email   Name      No service accounts to display |          |

You can click on the ID to view and edit information.

## Step 2 - Get Your Google Merchant ID

To get started with Google Merchant, <u>follow this link</u>. You will be taken to your merchant dashboard. From here you can monitor your feeds, product list, and some more options.

So when you send your WooCommerce Products to Google, they will be listed here.

Finding your merchant ID from here is easy. It is given just beside our Profile image as shown in the image below:

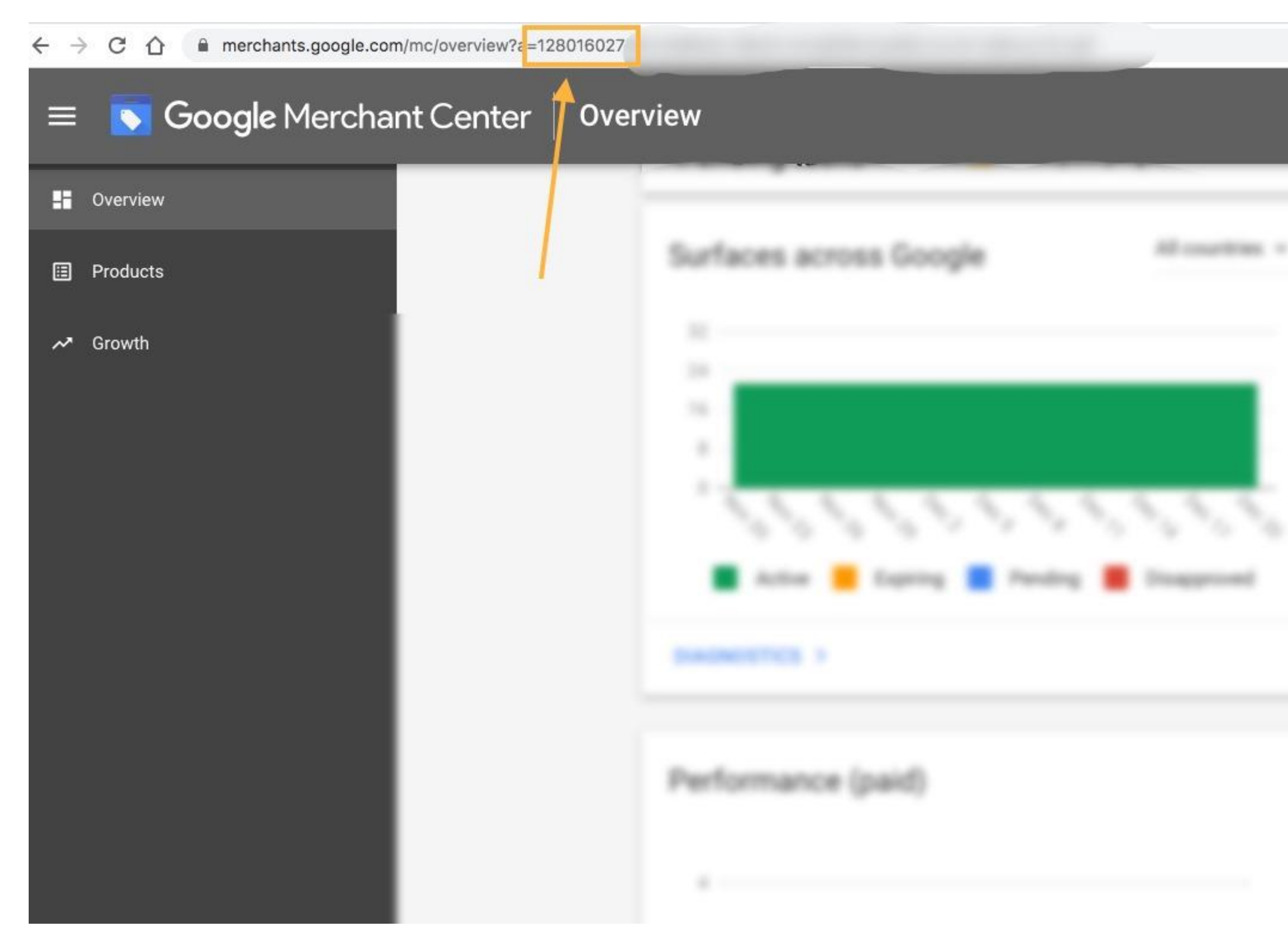

Copy the Merchant ID and save it.